# Call Manager Real Time Monitoring Tool(RTMT)を使用して Cisco IP Phone をモ ニタする

## 内容

<u>概要</u> <u>前提条件</u> <u>要件</u> <u>使用するコンポーネント</u> <u>背景説明</u> <u>手順</u>

## 概要

このドキュメントでは、電話機のアクティブおよび非アクティブのロード名、電話番号、モデル 番号、ログインユーザID、およびRTMTのその他の情報などの電話情報を確認する方法について 説明します。

# 前提条件

#### 要件

このドキュメントに特有の要件はありません。

#### 使用するコンポーネント

このドキュメントの情報は、次のソフトウェアのバージョンに基づいています。

- CUCM バージョン:11.0
- RTMTバージョン: 11.0
- Windows 10オペレーティングシステム

このドキュメントの情報は、特定のラボ環境にあるデバイスに基づいて作成されました。このド キュメントで使用するすべてのデバイスは、初期(デフォルト)設定の状態から起動しています 。対象のネットワークが実稼働中である場合には、どのようなコマンドについても、その潜在的 な影響について確実に理解しておく必要があります。

### 背景説明

このドキュメントは、管理者が電話機で使用されているファームウェアを知りたい、または管理 者が電話機が最新のファームウェアにアップグレードされたかどうか、またはアップグレードが 失敗/成功した場合に電話のステータスを知りたい場合に役立ちます。また、アップグレードまた は大幅な変更の後に電話登録ステータスを知りたい場合もあります。

# 手順

- 1. RTMTにログインします(インストールに関するドキュメントをクリックしてください)。 <u>Cisco Unified Real-Time Monitoring Tool Administration Guide, Release 10.0(1)</u>
- 2. [Voice/Video] > [Device] > [Device Search] > [Open Device Search] > [Phone]に移動します

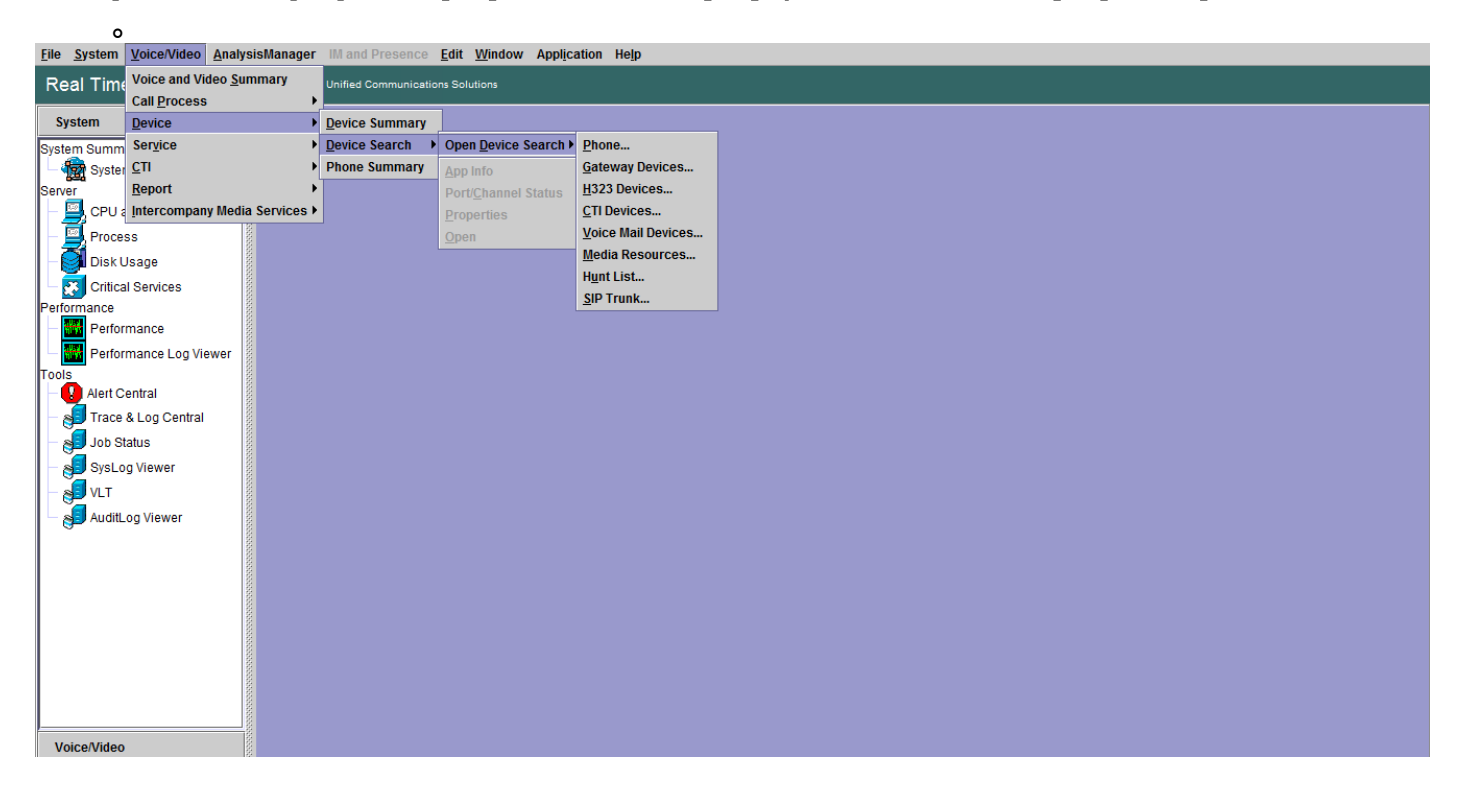

#### 3. 登録ステータスに基づいてモニタする電話機を選択し、[次へ]をクリックします。

| Real Time Monitoring To                                                                                                    | For Cisco Unified Communic                                                   | ations Solutions                                                                                                    |                                                                                  |   |   |
|----------------------------------------------------------------------------------------------------|------------------------------------------------------------------------------|----------------------------------------------------------------------------------------------------|----------------------------------------------------------------------------------|---|---|
| System                                                                                                    | End Device Search                                                            |                                                                                                    |                                                                                  |   | X |
| Voice/Video                                                                                                    | cucm10pub                                                                    |                                                                                                    |                                                                                  |   |   |
| Voice and Video Summary<br>Voice and Video Summary<br>CaliProcess<br>Cali Activity<br>Cali Activity<br>Cali Activity<br>SIP Activity<br>SIP Activity<br>Session Trace Log View<br>Session Trace Log View<br>Calied Party Tracing<br>Device<br>Device Search<br>Phone Summary | Gateway Devices H323 Devices CTI Devices Media Resources Hunt List SIP Trunk | Select Phone to monitor<br>Select Device with Status:<br>© Registered Any C<br>O Unregistered Any<br>O Partial Registered Any<br>O Rejected Any C<br>O Any Status Any C<br>O Device only Configured in | CallManager ▼<br>CallManager ▼<br>CallManager ▼<br>DallManager ▼<br>in Database. | × |   |
| Service<br>Cisco TFTP<br>Heartbeat<br>Database Summary<br>CTI<br>CTI Manager<br>CTI Search<br>Report<br>Learned Pattern                                                                                                    |                                                                              | < Ba                                                                                                    | ck Next > Finish Cancel                                                          |   |   |

4. 次に、電話ファームウェアのダウンロードステータスに基づいて電話を選択します。たとえ ば、電話機のリストを取得するには、どのファームウェアダウンロードのステータスが失敗 したかなどを確認します。[Next] をクリックして次に進みます。

| Real Time Monitoring Tool For Cisco Unified Communications Solutions                                                                                                    |                                                                                                    |                                                                                                    |   |  |  |  |  |  |
|----------------------------------------------------------------------------------------------------|----------------------------------------------------------------------------------------------------|----------------------------------------------------------------------------------------------------|---|--|--|--|--|--|
| System                                                                                                    | Device Search                                                                                                 |                                                                                                    | X |  |  |  |  |  |
| Voice/Video                                                                                                    | Cucm10pub                                                                                                    |                                                                                                    |   |  |  |  |  |  |
| Voice and Video Summary<br>- Second Video Summary<br>- Call Process<br>- Call Activity<br>- Gateway Activity<br>- Call Activity<br>- Session Trace Log View<br>- Session Trace Log View<br>- Session Trace Log View<br>- Called Party Tracing<br>Device<br>- Device Summary<br>- Called Party Tracing<br>Device<br>- Device Summary<br>- Called Party Tracing<br>Device<br>- Called Party Tracing<br>Device Search<br>- OPHIONE Summary<br>- Collect Search<br>- OPHIONE Summary<br>- Collect Search<br>- OPHIONE Summary<br>- Collect Search<br>- OPHIONE Summary<br>- Collect Search<br>- OPHIONE Summary<br>- CTI Manager<br>- CTI Manager<br>- CTI Search<br>Report<br>- Search<br>- Search | Gateway Devices<br>Gateway Devices<br>CTI Devices<br>CTI Devices<br>Media Resources<br>Hunt List<br>SIP Trunk | Select Phone to monitor X Select Device with Download Status:  Any Status Successful Downloading Failed Kext> Finish Cancel |   |  |  |  |  |  |

#### 5. 電話プロトコルとデバイスモデルに基づいて電話を選択します。たとえば、7975モデルの SIP電話をモニタする場合です。オプションを選択し、[次へ]をクリ**ックして**続行します。

| Real Time Monitoring T  | OOI For Cisco Unified Communicatio | ons Solutions                         |   |
|-------------------------|------------------------------------|---------------------------------------|---|
| System                  | Device Search                      |                                       | X |
| Voice/Video             | Cucm10pub                          |                                       |   |
| Voice and Video Summary | Gateway Devices                    |                                       |   |
| CallProcess             | - CTI Devices                      |                                       |   |
| Call Activity           | - 🖸 Voice Mail Devices             |                                       |   |
| Gateway Activity        | Media Resources                    |                                       |   |
| Trunk Activity          | SIP Trunk                          | Select Phone to monitor               |   |
| SDL Queue               |                                    | Search By Device Model                |   |
| SIP Activity            |                                    | Protocol Any                          |   |
| Session Trace Log View  |                                    | O Any Model                           |   |
| Real Time Data          |                                    | Device Model     Ascom IP-DECT Device |   |
| Colled Barty Tracing    |                                    | Cisco 8811                            |   |
| Device                  |                                    | Cisco 8831                            |   |
| Device Summary          |                                    | Cisco 8841                            |   |
| 🗌 — 🧓 Device Search     |                                    | Cisco 8851                            |   |
| Phone Summary           |                                    | Cisco 8851NR                          |   |
| Service                 |                                    | Cisco 8965                            |   |
|                         |                                    | < Back Next> Finish Cancel            |   |
| Heartbeat               |                                    |                                       |   |
| Database Summary        |                                    |                                       |   |
| CTI Manager             |                                    |                                       |   |
| CTI Search              |                                    |                                       |   |
| Report                  |                                    |                                       |   |
| Learned Pattern         |                                    |                                       |   |
| IF                      | -81                                |                                       |   |

6. 電話機がMACで始まる、番号が番号で始まる、またはIPアドレス範囲の電話機を選択します。たとえば、電話機のMACはSEP0A6BE993\*、番号646471\*、またはIP範囲10.1.1.\*で始まり、[次へ]をクリックして続行します。

7. これで、電話機のMACアドレス、電話機のアクティブロード、非アクティブロード、電話番 号などのフィールドを選択できます。

| System                      | Device Search      |                               |                 | × |
|-----------------------------|--------------------|-------------------------------|-----------------|---|
| Voice/Video                 | Cucm10pub          |                               |                 |   |
| Voice and Video Summary     | Gateway Devices    |                               |                 |   |
| 🗆 🗍 Voice and Video Summary | H323 Devices       |                               |                 |   |
| CallProcess                 | CTI Devices        |                               |                 |   |
| – 🧼 Call Activity           | Voice Mail Devices |                               |                 |   |
| Gateway Activity            | - Hunt List        | Calact Dhana to monitor       | ~               |   |
| - Trunk Activity            | SIP Trunk          | Select Phone to monitor       |                 |   |
| - 📕 SDL Queue               |                    | Monitor following attributes: |                 |   |
| - SIP Activity              |                    | ✓ Name                        | ✓ Status        |   |
| • Session Trace Log View    |                    | ✓ Node                        | ✓ DirNumber     |   |
| – 🆓 Real Time Data          |                    | ☑ IpAddress                   | ✓ Description   |   |
| Open from Local Disk        |                    | ✓ Ipv6Address                 | 🗹 Model         |   |
| Called Party Tracing        |                    | ☑ LoginUserId                 | ✓ StatusReason  |   |
| Device                      |                    | ✓ TimeStamp                   | Protocol        |   |
| - Cevice Summary            |                    | Activel oadid                 | Inactivel oadld |   |
| - 👍 Device Search           |                    |                               |                 |   |
| - 🧼 Phone Summary           |                    |                               |                 |   |
| Service                     |                    | DownloadFailureReason         | DownloadServer  |   |
| Cisco TFTP                  |                    | < Back Next >                 | Finish Cancel   |   |
| - 🏹 Heartbeat               |                    |                               |                 |   |
| 🗆 🛕 Database Summary        |                    |                               |                 |   |
| CTI                         |                    |                               |                 |   |
| Climanager                  |                    |                               |                 |   |
| CTI Search                  |                    |                               |                 |   |
| Report                      |                    |                               |                 |   |
| Learned Pattern             |                    |                               |                 |   |
|                             | 8                  |                               |                 |   |

| System                    | Device Search      |           |              |            |           |                |            |         |          |                    | X                 |
|---------------------------|--------------------|-----------|--------------|------------|-----------|----------------|------------|---------|----------|--------------------|-------------------|
| Voice/Video               | cucm10pub          | Name      | Status       | Node       | DirNum    | . IpAddress    | Model      | LoginUs | Protocol | ActiveLoadId       | InactiveLoadId    |
|                           |                    | SEP0026C  | Registered   | 10.106.110 | 1019-Regi | 10.106.110.46  | Cisco 7960 | N/A     | SCCP     | N/A                | N/A               |
| Voice and Video Summary   | Gateway Devices    | SEPB000B  | Unregistered | 10.106.110 | 1019-UnR  | 10.106.110.52  | Cisco 8861 | user1   | SIP      | sip88xx.11-0-1ES-8 | sip88xx.11-0-1-11 |
| - Voice and Video Summary | H323 Devices       | SEPD0C28. | Registered   | 10.106.110 | 1000-Regi | 10.106.122.137 | Cisco 9971 | N/A     | SIP      | sip9971.9-4-2SR2-2 | sip9971.9-4-2-13  |
| CallProcess               |                    | SEPE8BA7  | Registered   | 10.106.110 | 1014-Regi | 10.106.115.7   | CISC0 9951 | N/A     | SIP      | sip9951.9-4-2SR2-2 | sip9951.9-4-2-13  |
| - 🧼 Call Activity         | Voice Mail Devices |           |              |            |           |                |            |         |          |                    |                   |
| - 🚓 Gateway Activity      | - Hunt List        |           |              |            |           |                |            |         |          |                    |                   |
| Trunk Activity            | SIP Trunk          |           |              |            |           |                |            |         |          |                    |                   |
| - 📕 SDL Queue             |                    |           |              |            |           |                |            |         |          |                    |                   |
| - 🥝 SIP Activity          |                    |           |              |            |           |                |            |         |          |                    |                   |
| Session Trace Log View    |                    |           |              |            |           |                |            |         |          |                    |                   |
| - 🖓 Real Time Data        |                    |           |              |            |           |                |            |         |          |                    |                   |
| Open from Local Disk      |                    |           |              |            |           |                |            |         |          |                    |                   |
| Called Party Tracing      |                    |           |              |            |           |                |            |         |          |                    |                   |
| Device                    |                    |           |              |            |           |                |            |         |          |                    |                   |
| -                         |                    |           |              |            |           |                |            |         |          |                    |                   |
| - 🧄 Device Search         |                    |           |              |            |           |                |            |         |          |                    |                   |
| - Whone Summary           |                    |           |              |            |           |                |            |         |          |                    |                   |
| Service                   |                    |           |              |            |           |                |            |         |          |                    |                   |
| Cisco TFTP                |                    |           |              |            |           |                |            |         |          |                    |                   |
| Heartbeat                 |                    |           |              |            |           |                |            |         |          |                    |                   |
| Database Summary          |                    |           |              |            |           |                |            |         |          |                    |                   |
|                           |                    |           |              |            |           |                |            |         |          |                    |                   |
|                           |                    |           |              |            |           |                |            |         |          |                    |                   |
| CTI Search                |                    |           |              |            |           |                |            |         |          |                    |                   |
| Report                    |                    |           |              |            |           |                |            |         |          |                    |                   |
| Learned Pattern           |                    |           |              |            |           |                |            |         |          |                    |                   |

**注**:現時点では、情報を表示するオプションしかなく、データをエクスポートするオプションはありません。